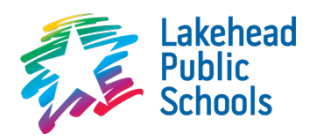

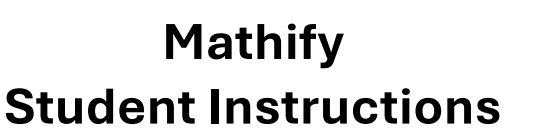

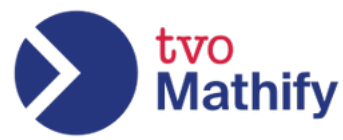

# Mathify:

TVO Learn Mathify provides FREE online math help for Ontario students in Grades 4-12. Access our math tutoring website from any digital device, whenever you need the help.

Students use TVO Learn Mathify to:

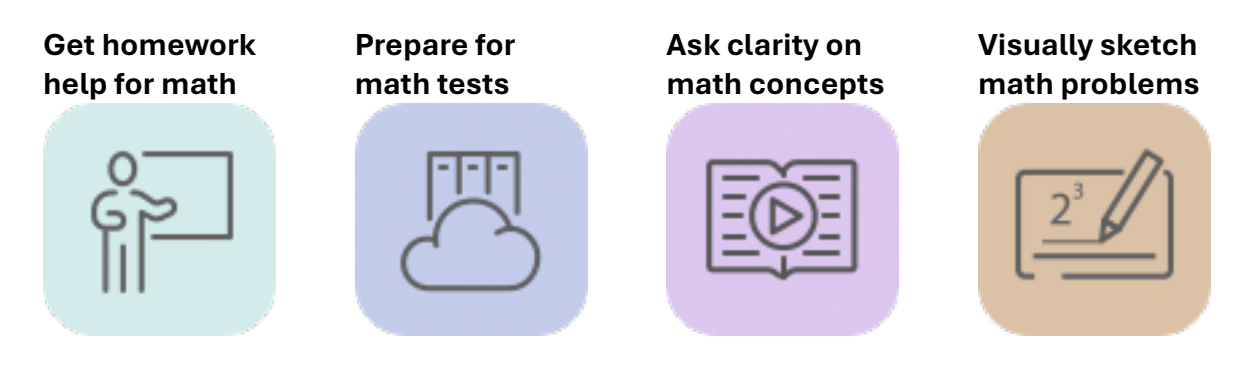

## **Online Tutoring**

Quickly choose and connect with an Ontario Certified Teacher for a 1:1 tutoring session.

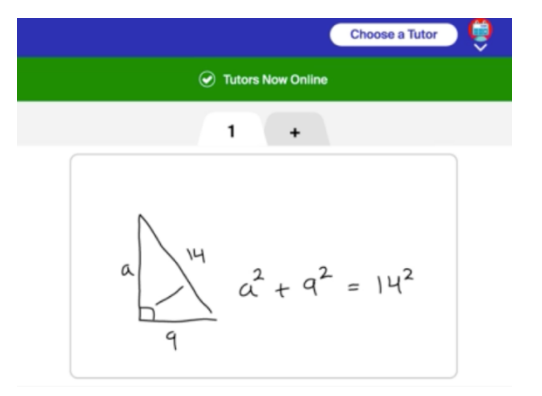

- ✓ Start a session whenever you're ready. No need to book in advance!
- ✓ Switch easily between voice call and text-chat messaging during your tutoring sessions.
- ✓ Add photos of your work on the whiteboard.
- Choose from hundreds of example questions aligned with the Ontario math curriculum for Grades 4-12.
- ✓ Supported on all desktop, tablet, and mobile devices with modern web browsers

Tutors available Monday to Friday 9AM to 9PM ET, and Saturday to Sunday 3PM to 9PM ET.

## To sign up:

## **Step 1** Navigate to <u>www.lakeheadschools.ca/classroomwebsites</u>

#### Step 2 Login with your student username and password

**Username**: the first 8 letters of your first name and the first 8 letters of your last name and the month and day of your birth as two-digit numbers

**Password**: your first and last initial (in lowercase), a hyphen, and the last six digits of your Lakehead student number

**Example**: Alanis Morissette, born June 1, 1974 will be **alanismorisset0601** Her Lakehead student number is 301415927, so her password is **am-415927** 

### Step 3 Select Mathify from the navigation options

| Math Tools ~      | click on either one                                                                                                    |  |
|-------------------|----------------------------------------------------------------------------------------------------|--|
| Knowledgehook     | our learning and working is taking place on the tradition. I lands of the Anishinaabe peoples, specifically Fort William First Nation, within the<br>aty territory. We honour their enduring relationship with the land, and recognize the contributions of Indigenous peoples across what is now<br>are also mindful that some of our students are joining from offerent parts of the province, and we collectively commit to creating learning<br>th, reconciliation, and respect for Indigenous ways of knowing, ultures, and histories across these diverse regions. |  |
| Desmos Activities |                                                                                                    |  |
| Desmos Calculator |                                                                                                    |  |
| Geogebra          | Microsoft 365 Mathify Xello Seesaw Hour Republic                                                                                                    |  |

### Step 4 Register for Mathify

(If you already have an account, you will be taken directly to Mathify)

**Check**: your OEN, school email address, and username should be auto-populated

#### Choose:

- ✓ Grade (and course\*)
- School board (Lakehead)
- Choose a password

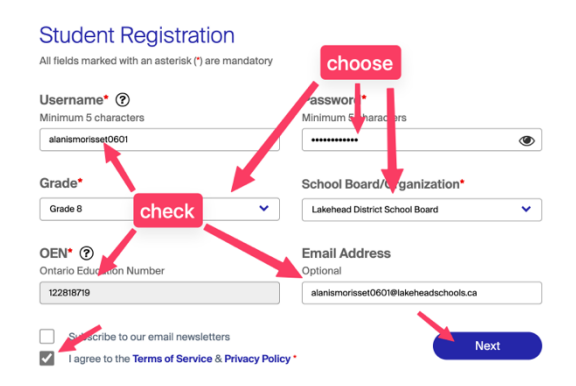

\* Secondary students should also indicate what course(s) they are in

#### **Step 5** Complete registration

Accept the user agreement and press Next to Register.

If prompted, choose three security questions and answers and then press **Create Account** to finish up.

Once at the homepage, press Log In with your school email address and the password you chose in step 4.

| Lakehead<br>Public<br>Schools |                 |
|-------------------------------|-----------------|
| Welcome to our D              | igital Learning |
| Sign in with Microsoft        |                 |
|                               | Log in          |
| Username *                    |                 |
| alanismorisset0601            |                 |
| Password *                    |                 |
|                               |                 |
| Log III                       |                 |